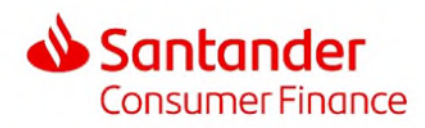

## <u>DE</u>

Sie können die Leasingraten Ihres Leasingvertrages in verschiedenen Arten begleichen:

- Der Einfachheit halber empfehlen wir Ihnen, sich für das Lastschriftverfahren (LSV) zu entscheiden. Drucken Sie das Autorisierungsformular aus, füllen Sie es aus und senden Sie es an die angegebene Adresse.
- Sie können einen Dauerauftrag auf Ihrer Bankschnittstelle (E-Banking-Portal) einrichten, indem Sie folgende Angaben hinterlegen:
  - ✓ Betrag der Leasingrate
  - ✓ Referenz
  - Zu Gunsten von: Santander Consumer Finance Schweiz AG, Brandstrasse 24, CH-8952 SCHLIEREN
  - ✓ Bankkonto Santander Consumer Finance Schweiz AG: 01-2515-3
  - ✓ Monatliches Fälligkeitsdatum
  - ✓ Enddatum des Dauerauftrags

Diese Informationen finden Sie in Ihrem Willkommensschreiben

Wenn Sie jedoch weitere Einzahlungsscheine wünschen, können Sie diese über unser Formular bestellen.

Die einzelnen Vorgehensweisen der Hauptbanken bei der Einrichtung des Dauerauftrags sind nachfolgend beschrieben:

## <u>UBS</u>

- ✓ Wählen Sie «Zahlungen»
- ✓ Geben Sie die IBAN-Nummer der Santander Consumer Finance Schweiz AG in das dafür vorgesehene Feld ein: 01-2515-3
- ✓ Klicken Sie auf «neue Zahlung»
- ✓ Wählen Sie das zu belastende Konto aus
- ✓ Geben Sie den Namen des Begünstigten ein: Santander Consumer Finance Schweiz AG
- Wählen Sie im Dropdown-Menü oben rechts auf dem Bildschirm die Option «Oranger Einzahlungsschein»
   PS: Bitte ignorieren Sie die angezeigte ESR-Nummer-Alarmmeldung; die Nummer, die Sie erhalten, ändert sich während der gesamten Vertragslaufzeit nicht
- ✓ Geben Sie die Kontonummer der Santander Consumer Finance Schweiz AG ein, die Sie auf dem Eizahlungsschein, welchen Sie mit Ihrem Willkommensschreiben erhalten haben, finden
- ✓ Klicken Sie danach auf «Dauerauftrag»
- Geben Sie die erforderlichen Informationen ein, die in Ihrem Willkommensschreiben angegeben sind, nämlich:
  - o Den Betrag
  - o Die Referenznummer

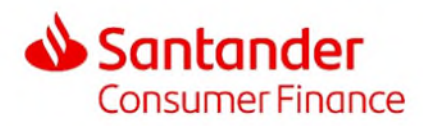

- ✓ Wählen Sie die Häufigkeit "Monatlich" aus; das Enddatum Ihres Vertrages ist sowohl auf Ihrem Vertrag als auch auf Ihrem Begrüßungsschreiben angegeben
- ✓ Klicken Sie auf «Weiter»
- ✓ Klicken Sie auf «Übermitteln»

## Credit Suisse

- ✓ Wählen Sie «Zahlungen», danach «Zahlung» und «einmalige Zahlung»
- ✓ Wählen Sie «Einzahlungsschein ESR orange»
- ✓ Wählen Sie «Dauerauftrag»
- ✓ Geben Sie die erforderlichen Informationen ein, die in Ihrem Willkommensschreiben angegeben sind, nämlich:
  - o Die Kontonummer der Santander Consumer Finance Schweiz AG: 01-2515-3
  - Der Betrag, die Fälligkeit, die Währung
  - o Die Referenznummer
- ✓ Wählen Sie die Häufigkeit "Monatlich" aus; das Enddatum Ihres Vertrages ist sowohl auf Ihrem Vertrag als auch auf Ihrem Begrüßungsschreiben angegeben
- ✓ Klicken Sie auf «Weiter», danach «Senden»

## **PostFinance**

- ✓ Wählen Sie «überweisen» aus der Menüleiste Ihres E-Finance
- ✓ Wählen Sie «Dauerauftrag» danach «Interieur »
- ✓ Geben Sie die erforderlichen Informationen ein, die in Ihrem Willkommensschreiben angegeben sind, nämlich:
  - o Die Kontonummer der Santander Consumer Finance Schweiz AG: 01-2515-3
  - o Der Betrag
- ✓ Klicken Sie auf «Weiter»
- ✓ Geben Sie die Daten von Santander Consumer Finance Schweiz AG ein, nämlich
  - o Santander Consumer Finance Schweiz AG
  - o Brandstrasse, 24
  - o 8952 SCHLIEREN
- ✓ Wählen Sie die Häufigkeit "Monatlich" aus; das Enddatum Ihres Vertrages ist sowohl auf Ihrem Vertrag als auch auf Ihrem Begrüßungsschreiben angegeben
- ✓ Geben Sie die Referenznummer auf der Zeile "Linie reserviert f
  ür Kommunikation 1" an: die Referenznummer, obligatorisch, steht auf Ihrem Willkommensschreiben
- ✓ Klicken Sie auf «Übermitteln»